## GOVT. OF NATIONAL CAPITAL TERRITORY OF DELHI DELHI SUBORDINATE SERVICES SELECTION BOARD FC-18, INSTITUTIONAL AREA, KARKARDOOMA, DELHI-110092

and the second states and the second

## F.No.10(278)/Sec. Cell/DSSSB/18/928

Dated 07/07/2018

## NOTICE

- Sub.:-Draft answer keys and filing of objections for online computer based examination for the exam held on 02/07/18, 03/07/2018 and 04/07/2018 for the posts of PGT(English)-Female, Post Code-109/17; PGT(Biology)-Male Post Code 100/17; PGT (Economics)-Male; Post Code 106/17; PGT(Maths)-Male Post Code-Post Code 120/17; **PGT(Geography)-Female** Post Code 119/17; PGT(Physics)-Male 122/17; Post Code PGT(Maths)-Female Post Code 121/17; PGT(Commerce)-Female Post Code 104/17; PGT(Physics)-Female Post Code 123/17.
- Candidates, who had appeared in the Examination for the above said posts on the said dates, may view the draft keys and file objections if any with respect to these draft answer keys by going to the link given at <u>http://dsssb.delhigovt.nic.in</u>
- 2. The link will be available from 07/07/2018 to 10/07/2018.
- 3. A help file for filing of objections is given below. This help file is also available on the website of DSSSB.

Sd Dy. Secretary, DSSSB

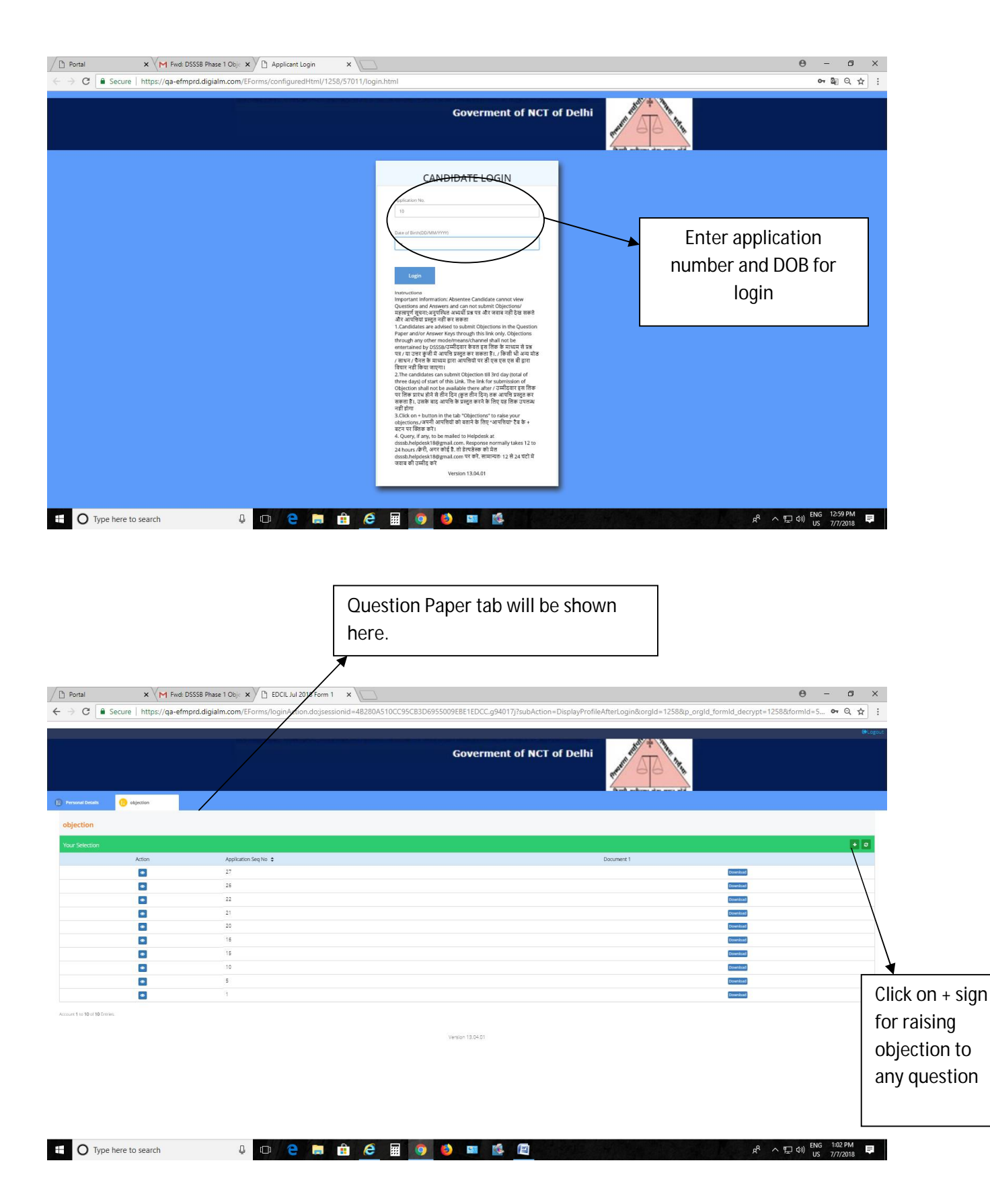

| ) Portal X M Fwd: DSSSB Ph         | ase 1 Obje 🗴 🖉 EDCIL Jul 2018 Form 1 🔹 🖉 D5558 Objection 2018 🗙 🔪                                                               | θ - σ                           |
|------------------------------------|----------------------------------------------------------------------------------------------------|---------------------------------|
| → C Secure   https://qa-efmprd.dig | alm.com/EForms/onlineApplicationAction.do?values=1258@@57157&formId=57011&appInSequenceField=app_seq_no&app_seq_no=10&checksum= | :VIYb%2FpdIWbbTMAozGRN9g%3D%3 Q |
|                                    |                                                                                                    |                                 |
| Opinging Davaily                   | ादरस्ता अधानमध्य सदा घटन वाव                                                                                                    |                                 |
|                                    |                                                                                                    |                                 |
|                                    |                                                                                                    |                                 |
|                                    | Post "                                                                                                    |                                 |
|                                    |                                                                                                    |                                 |
|                                    | Date of Exem *                                                                                                    |                                 |
|                                    | 03/07/2018                                                                                                    |                                 |
|                                    | Sele                                                                                                    | t Question ID for               |
|                                    | which                                                                                                    | h you want to                   |
|                                    |                                                                                                    | the chiection                   |
|                                    | 723059617                                                                                                    | the objection                   |
|                                    | Enter Manuel of Objection T                                                                                                    |                                 |
|                                    | Select Nature of Objection                                                                                                    |                                 |
|                                    | -seec-                                                                                                    | гуре ог                         |
|                                    | Incorrect / ambiguous question //781 / 4442 144                                                                                 | tion                            |
|                                    | All options incorrect/माभी विकरप गतल                                                                                            |                                 |
|                                    | Multiple correct answer/LIGE 큰 UNITE 문항 인터지                                                                                     |                                 |
|                                    |                                                                                                    |                                 |
|                                    |                                                                                                    | Submit                          |
|                                    | Version 13.04.01                                                                                                    |                                 |
| O Type here to search              | u 🗅 😑 🚍 🔒 🥝 📓 🥥 😆 💷 隆 🖉                                                                                                    | 유 ^ 문 (아) ENG 1:05 PM           |

Note: Question ID shall be viewed from the question paper tab shown in the above screen.

| $\leftrightarrow$ $\rightarrow$ C $\bullet$ Secure |                                                                                                    |                                                |                                                       |            |
|----------------------------------------------------|----------------------------------------------------------------------------------------------------|------------------------------------------------|-------------------------------------------------------|------------|
|                                                    | https://qa-efmprd.digialm.com/EForms/onlineApplicationAction.do?values=1258@0                             | @57157&formId=57011&appInSequenceField=app_seq | q_no&app_seq_no=10&checksum=xVIYb%2FpdIWbbTMAozGRN9g% | 3D%3 Q 🕁 🚦 |
|                                                    |                                                                                                    |                                                | म्रा क्योंन्स संस प्रदन संर                           |            |
| (B) Objection Details                              |                                                                                                    |                                                |                                                       |            |
|                                                    | Post*<br>PGT MATHS MALE<br>Date of Evern*<br>03072/2018                                                   |                                                | Enter the remarks and                                 | b          |
|                                                    | Shift *<br>1<br>Question 14 *<br>723053617                                                                | -                                              | document mandatory<br>raising objection. Click        | r for<br>k |
|                                                    | Enter Nature of Objection *<br>Select Nature of Objection<br>Plasse select the Table Archive<br>Remarks * | •                                              | objection.                                            | nit        |
|                                                    | Enter Remarks<br>Upload the documents that refe<br>Click here to upload                                   | r and justify your regretion*                  |                                                       |            |
|                                                    |                                                                                                    | Version 13.04.01                               | Submit button                                         | submit     |